## Registrieren/Bestellen/Upgraden

In den nachfolgenden Artikeln geht es darum, wie das Bestellen, Umstellen und Einrichten der Versionen von DIVERA 24/7 funktionieren.

Wer ein Angebot bekommen hat, oder Teil einer Sammelbestellung von Amt / Gemeinde ist, muss zusätzlich zur Identifizierung unter dem Punkt "MODALITÄTEN" eine Angebotsnummer (z.B. AG-2018-0815) eingeben. Diese Nummer wird dann in der Regel von der Amts- oder Gemeindewehrführung, bzw. von der Verwaltung gestellt. Detaillierte Ausführungen hierzu gibt es in den nachfolgenden Artikeln!

- Meine Organisationsform ist nicht in der Auswahl aufgeführt.
- Registrierung einer neuen Organisation oder Firma
- ALARM-Version bestellen / von FREE zu ALARM wechseln
- ALARM (Test-Version) auf ALARM-Version umstellen
- Einrichten einer DIVERA 24/7 ALARM Version
- Einheit löschen

0

## Verwandte Artikel

- Monitor-App Download
- Monitor-App Updates
  Monitor-App Installationshinweise
- iOS Download im App Store
- Dashboards